# 使用靜態路由的PPPoA會話終止:使用 aal5ciscopp到Cisco 6400 UAC的xDSL

### 目錄

# <u>簡介</u>

此示例配置使連線到Cisco 677非對稱數字使用者線路(ADSL)路由器的PC能夠通過Cisco 6130高級 數字使用者線路接入複用器(ADSLAM)連線到一個或多個思科通用接入集中器(UAC)。 此配置使用 的特定裝置不是必需的。例如,您可以將Cisco 677替換為Cisco 678。

此示例配置在Cisco 677上啟用了ADSL推廣常見的幾項功能。這些功能包括網路位址轉譯(NAT)、 連線埠位址轉譯(PAT)和動態主機設定通訊協定(DHCP)。 這些功能允許*CookieCutter*推廣。由於所 有盒子都具有相同的配置,因此大幅降低了推廣和記錄成本。

您可以將基於Cisco IOS®的節點路由處理器(NRP)和節點交換處理器(NSP)的代碼複製並貼上到您 的配置中。但是,Cisco 677使用思科寬頻作業系統(CBOS),您無法複製和貼上此代碼。用於配置 Cisco 677的命令也包含在此示例配置中。

### 必要條件

### <u>需求</u>

本文件沒有特定需求。

### <u>採用元件</u>

本文中的資訊係根據以下軟體和硬體版本:

- PC或工作站
- 思科677 ADSL客戶端裝置(CPE)
- •本地電信提供的ADSL服務
- 採用NI-2、DMT-II ATU-C的Cisco 6130 ADSLAM
- Cisco 6400 UAC,帶1 x NRP和1 x NSP

#### 軟體

- 適用於Cisco 6400 UAC NRP的Cisco IOS軟體版本12.0.7-DC
- 適用於Cisco 6400 UAC NSP的Cisco IOS軟體版本12.0.7-DB
- 適用於Cisco 677 ADSL路由器的CBOS版本2.3.0.012
- 適用於Cisco 6130 ADSLAM的Cisco IOS軟體版本12.0.8-DA1

本文中的資訊是根據特定實驗室環境內的裝置所建立。文中使用到的所有裝置皆從已清除(預設) )的組態來啟動。如果您的網路正在作用,請確保您已瞭解任何指令可能造成的影響。

### <u>慣例</u>

如需文件慣例的詳細資訊,請參閱思科技術提示慣例。

### <u>設定</u>

本節提供可用於設定本檔案中所述功能的資訊。

**注意:**要查詢有關本文檔中使用的命令的其他資訊,請參閱<u>命令查詢工具(</u>僅限<u>註冊</u>客戶)。

#### 網路圖表

本檔案會使用以下網路設定:

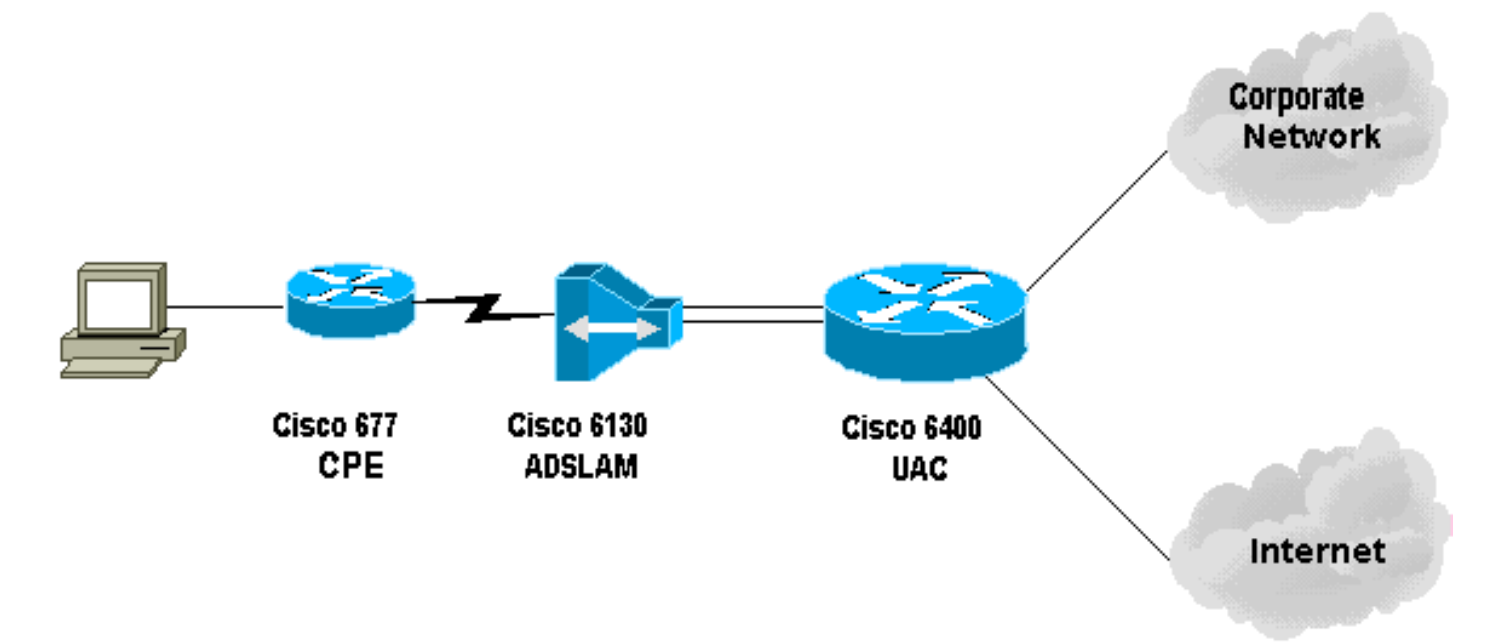

### <u>組態</u>

疑難排解技術筆記

您必須在Cisco 6130上配置允許測試使用者連線的永久虛擬連線(PVC)。在NSP上配置PVP並終止 NRP上的PPP會話時,必須在Cisco 6400上記錄虛擬路徑識別符號/虛擬通道識別符號(VPI/VCI)配 置。

此示例配置顯示了NSP上的虛擬路徑。此路徑允許Cisco 6400通過ADSLAM的信元到終端路由器或 另一個ATM交換機。在這裡,您可以設定PVP以將ATM信元切換到企業網路或ISP,而無需終止位 於中心辦公室的Cisco 6400上的PPP會話。

此示例配置允許遠端使用者透明地訪問其公司網路(如果已連線)以獲得電子郵件、共用檔案/列印 內容、公司內部網以及訪問Internet進行Web瀏覽等。而不使用公司網際網路連線。

在Cisco 677上配置多個PVC時,可以通過每個PVC路由流量。ADSLAM和UAC-NSP的配置將這些 PVC路由/交換到正確的目的地(ISP/ASP或公司,PPP可在此終止)。此配置可減少流量,從而增 加公司網路上的可用頻寬,並使用當前ISP帳戶來傳輸Web流量。

本檔案會使用以下設定:

- <u>PC配置</u>
- •<u>思科67x CPE</u>
- <u>向Cisco 67x CPE發出的命令</u>
- <u>61xx ADSLAM</u>
- <u>6400 NSP</u>
- <u>6400 NRP(插槽1)</u>
- <u>6400 NRP(插槽2)</u>

#### PC配置

設定IP編址,使其自動獲取IP地址。設定WINS,以便使用 DHCP進行WINS解析。確保未設定預設網關。因為 DHCP無法傳遞此資訊,所以可能需要設定域名。

#### Cisco 67x CPE(show run)

| [[ IP Routing = Section Start ]]                                        |
|-------------------------------------------------------------------------|
| IP NAT = enabled                                                        |
| IP Port Address = 00, 172.22.10.254                                     |
| IP Default Route for Unnumbered Links = 002, 01, 0                      |
| IP Static Route Table Entries for Unnumbered Links =                    |
| 172.22.32.0, 001, 255.255.2                                             |
| 55.0, 1, 0;                                                             |
| [[ CBOS = Section Start ]]                                              |
| NSOS Maximum Number of VCs = 2                                          |
| NSOS Root Password = <                                                  |
| root password >                                                         |
| NSOS Enable Password = <                                                |
| enable password >                                                       |
| [[ PPP Device Driver = Section Start ]]                                 |
| PPP Port User Name = 00, <                                              |
| username for wan0-0 >                                                   |
| PPP Port User Password = 00, <                                          |
| password for wan0-0 >                                                   |
| PPP Port User Name = 01, <                                              |
| username for wan0-1 >                                                   |
| PPP Port User Password = 01, <                                          |
| password for wan0-1 >                                                   |
| <pre>PPP Port Option = 01, IPCP, IP Address, 3, Auto, Negotiation</pre> |
| Not Required, Negotiable                                                |
|                                                                         |

,IP,0.0.0.0 [[ DHCP = Section Start ]] DHCP Server = enabled DHCP Server Pool IP = 00, 172.22.10.0 DHCP Server Pool Gateway = 00, 172.22.10.254 [[ ATM WAN Device Driver = Section Start ]] ATM WAN Virtual Connection Parms = 00, 1, 32, 0 ATM WAN Virtual Connection Parms = 01, 2, 63, 0 向Cisco 67x CPE發出的命令 cbos#set nat enabled NAT is now enabled You must use "write" then reboot for changes to take effect. cbos#set int wan0 maxvcs 2 You must use "write" and reboot for changes to take effect. cbos#write NVRAM written. cbos#**reboot** Hello! Expanding CBOS image... CBOS v2.3.5.012 - Release Software User Access Verification Password:< root password > cbos>en Password:< enable password > cbos#set ppp wan0-0 login User name for wan0-0 has been set to router. cbos#set ppp wan0-0 password Password for wan0-0 has been set to <password for wan0-0> cbos#set ppp wan0-1 login

```
Password for wan0-1 has been set to <username for wan0-
1>
cbos#set ppp wan0-1 password
Password for wan0-1 has been set to <password for wan0-
1>
cbos#set ppp wan0-0 ipcp 0.0.0.0
PPP wan0-0 IPCP Address set to 0.0.0.0
cbos#set ppp wan0-1 ipcp 0.0.0.0
PPP wan0-1 IPCP Address set to 0.0.0.0
cbos#set int eth0 address 172.22.10.254
eth0 ip address changed from 10.0.0.1 to 172.22.10.254
cbos#set int eth0 netmask 255.255.255.0
eth0 netmask changed from 255.255.255.0 to 255.255.255.0
You must use "write" then reboot for changes to take
effect
cbos#set dhcp server enable
DHCP Server enabled
cbos#set dhcp server pool 0 ip 172.22.10.0
Pool 0 IP parameter is now 172.22.10.0
cbos#set dhcp server pool 0 netmask 255.255.255.0
Pool 0 netmask parameter is now 255.255.255.0
Size of pool 0 is automatically changed to max size 252\,
cbos#set dhcp server pool 0 gateway 172.22.10.254
Pool 0 gateway parameter is now 172.22.10.254
cbos#set password exec
Exec Password Change Successful!
cbos#set password enable
Enable Password Change Successful!
cbos#set route default wan0-1
Default Route set
cbos#set route add ip 172.22.32.0 mask 255.255.255.0 gw
wan0-0
Route added
```

| Closing connection wan0-0                                                                                                    |
|----------------------------------------------------------------------------------------------------|
|                                                                                                    |
| cbos# <b>set int wan0-1 close</b>                                                                                                    |
| Closing connection wan0-1                                                                                                    |
|                                                                                                    |
| cbos# <b>set int wan0-0 vpi 1</b>                                                                                                    |
| Change completed.                                                                                                    |
|                                                                                                    |
| cbos#set int wan0-0 vc1 32                                                                                                    |
| Change completed                                                                                                    |
| change compreted.                                                                                                    |
| abastset int wan0-1 mi 2                                                                                                    |
| Chonge completed                                                                                                    |
| change compileted.                                                                                                    |
|                                                                                                    |
| CDOS#Set int wanu-1 VC1 63                                                                                                    |
| Change completed.                                                                                                    |
|                                                                                                    |
| cbos# <b>set int wan0-0 open</b>                                                                                                    |
| Opening connection wan0-0                                                                                                    |
|                                                                                                    |
| cbos# <b>set int wan0-1 open</b>                                                                                                    |
| Opening connection wan0-1                                                                                                    |
|                                                                                                    |
| cbos# <b>write</b>                                                                                                    |
| NVRAM written                                                                                                    |
|                                                                                                    |
| cbos# <b>reboot</b>                                                                                                    |
|                                                                                                    |
|                                                                                                    |
|                                                                                                    |
|                                                                                                    |
| interface ATM 1/1                                                                                                    |
| no ip address                                                                                                    |
|                                                                                                    |
| no ip directed-broadcast                                                                                                    |
| no ip directed-broadcast<br>no atm ilmi-keepalive                                                                                                    |
| no ip directed-broadcast<br>no atm ilmi-keepalive<br>pvc 1 32 int atm 0/1 40 40                                                                                                    |
| no ip directed-broadcast<br>no atm ilmi-keepalive<br>pvc 1 32 int atm 0/1 40 40<br>pvc 2 63 int atm 0/1 50 51                                                                                                    |
| no ip directed-broadcast<br>no atm ilmi-keepalive<br>pvc 1 32 int atm 0/1 40 40<br>pvc 2 63 int atm 0/1 50 51                                                                                                    |
| no ip directed-broadcast<br>no atm ilmi-keepalive<br>pvc 1 32 int atm 0/1 40 40<br>pvc 2 63 int atm 0/1 50 51                                                                                                    |
| no ip directed-broadcast<br>no atm ilmi-keepalive<br>pvc 1 32 int atm 0/1 40 40<br>pvc 2 63 int atm 0/1 50 51<br>6400 NSP ( 插槽8 )                                                                                                    |
| no ip directed-broadcast<br>no atm ilmi-keepalive<br>pvc 1 32 int atm 0/1 40 40<br>pvc 2 63 int atm 0/1 50 51<br>6400 NSP(插槽8)                                                                                                    |
| no ip directed-broadcast<br>no atm ilmi-keepalive<br>pvc 1 32 int atm 0/1 40 40<br>pvc 2 63 int atm 0/1 50 51<br>6400 NSP(插槽8)                                                                                                    |
| no ip directed-broadcast<br>no atm ilmi-keepalive<br>pvc 1 32 int atm 0/1 40 40<br>pvc 2 63 int atm 0/1 50 51<br>6400 NSP (插槽8)                                                                                                    |
| no ip directed-broadcast<br>no atm ilmi-keepalive<br>pvc 1 32 int atm 0/1 40 40<br>pvc 2 63 int atm 0/1 50 51<br>6400 NSP ( 插槽8 )                                                                                                    |
| no ip directed-broadcast<br>no atm ilmi-keepalive<br>pvc 1 32 int atm 0/1 40 40<br>pvc 2 63 int atm 0/1 50 51<br>6400 NSP(插槽8)<br>interface ATM 8/0/1<br>no ip address                                                                                                    |
| no ip directed-broadcast<br>no atm ilmi-keepalive<br>pvc 1 32 int atm 0/1 40 40<br>pvc 2 63 int atm 0/1 50 51<br>6400 NSP(插槽8)<br>interface ATM 8/0/1<br>no ip address<br>no ip directed-broadcast                                                                                                    |
| no ip directed-broadcast<br>no atm ilmi-keepalive<br>pvc 1 32 int atm 0/1 40 40<br>pvc 2 63 int atm 0/1 50 51<br>6400 NSP(插槽8)<br>interface ATM 8/0/1<br>no ip address<br>no ip directed-broadcast<br>no atm ilmi-keepalive                                                                                                    |
| no ip directed-broadcast<br>no atm ilmi-keepalive<br>pvc 1 32 int atm 0/1 40 40<br>pvc 2 63 int atm 0/1 50 51<br>6400 NSP ( 插槽8 )<br>interface ATM 8/0/1<br>no ip address<br>no ip directed-broadcast<br>no atm ilmi-keepalive<br>atm pvp 40 interface ATM 1/0/0 40                                                                                                    |
| no ip directed-broadcast<br>no atm ilmi-keepalive<br>pvc 1 32 int atm 0/1 40 40<br>pvc 2 63 int atm 0/1 50 51<br>6400 NSP ( 插槽8 )<br>interface ATM 8/0/1<br>no ip address<br>no ip directed-broadcast<br>no atm ilmi-keepalive<br>atm pvp 40 interface ATM 1/0/0 40<br>atm pvp 50 interface ATM 2/0/0 50                                                                                                    |
| no ip directed-broadcast<br>no atm ilmi-keepalive<br>pvc 1 32 int atm 0/1 40 40<br>pvc 2 63 int atm 0/1 50 51<br>6400 NSP ( 插槽8 )<br>interface ATM 8/0/1<br>no ip address<br>no ip directed-broadcast<br>no atm ilmi-keepalive<br>atm pvp 40 interface ATM 1/0/0 40<br>atm pvp 50 interface ATM 2/0/0 50                                                                                                    |
| no ip directed-broadcast<br>no atm ilmi-keepalive<br>pvc 1 32 int atm 0/1 40 40<br>pvc 2 63 int atm 0/1 50 51<br>6400 NSP ( 插槽8 )<br>interface ATM 8/0/1<br>no ip address<br>no ip directed-broadcast<br>no atm ilmi-keepalive<br>atm pvp 40 interface ATM 1/0/0 40<br>atm pvp 50 interface ATM 2/0/0 50                                                                                                    |
| no ip directed-broadcast<br>no atm ilmi-keepalive<br>pvc 1 32 int atm 0/1 40 40<br>pvc 2 63 int atm 0/1 50 51<br>6400 NSP(插槽8)<br>interface ATM 8/0/1<br>no ip address<br>no ip directed-broadcast<br>no atm ilmi-keepalive<br>atm pvp 40 interface ATM 1/0/0 40<br>atm pvp 50 interface ATM 2/0/0 50                                                                                                    |
| no ip directed-broadcast<br>no atm ilmi-keepalive<br>pvc 1 32 int atm 0/1 40 40<br>pvc 2 63 int atm 0/1 50 51<br>6400 NSP ( 插槽8 )<br>interface ATM 8/0/1<br>no ip address<br>no ip directed-broadcast<br>no atm ilmi-keepalive<br>atm pvp 40 interface ATM 1/0/0 40<br>atm pvp 50 interface ATM 2/0/0 50                                                                                                    |
| no ip directed-broadcast<br>no atm ilmi-keepalive<br>pvc 1 32 int atm 0/1 40 40<br>pvc 2 63 int atm 0/1 50 51<br>6400 NSP ( 插槽8 )<br>interface ATM 8/0/1<br>no ip address<br>no ip directed-broadcast<br>no atm ilmi-keepalive<br>atm pvp 40 interface ATM 1/0/0 40<br>atm pvp 50 interface ATM 2/0/0 50                                                                                                    |
| no ip directed-broadcast<br>no atm ilmi-keepalive<br>pvc 1 32 int atm 0/1 40 40<br>pvc 2 63 int atm 0/1 50 51<br>6400 NSP(插槽8)<br>interface ATM 8/0/1<br>no ip address<br>no ip directed-broadcast<br>no atm ilmi-keepalive<br>atm pvp 40 interface ATM 1/0/0 40<br>atm pvp 50 interface ATM 2/0/0 50<br>6400 NRP(插槽1)                                                                                                    |
| no ip directed-broadcast<br>no atm ilmi-keepalive<br>pvc 1 32 int atm 0/1 40 40<br>pvc 2 63 int atm 0/1 50 51<br>6400 NSP(插槽8)<br>interface ATM 8/0/1<br>no ip address<br>no ip directed-broadcast<br>no atm ilmi-keepalive<br>atm pvp 40 interface ATM 1/0/0 40<br>atm pvp 50 interface ATM 2/0/0 50<br>6400 NRP(插槽1)<br>aaa new-model<br>aaa authentication ppp default local                                                                                                    |
| no ip directed-broadcast<br>no atm ilmi-keepalive<br>pvc 1 32 int atm 0/1 40 40<br>pvc 2 63 int atm 0/1 50 51<br>6400 NSP ( 插槽8 )<br>interface ATM 8/0/1<br>no ip address<br>no ip directed-broadcast<br>no atm ilmi-keepalive<br>atm pvp 40 interface ATM 1/0/0 40<br>atm pvp 50 interface ATM 2/0/0 50<br>6400 NRP ( 插槽1 )<br>aaa new-model<br>aaa authentication ppp default local<br>!                                                                                                    |
| no ip directed-broadcast<br>no atm ilmi-keepalive<br>pvc 1 32 int atm 0/1 40 40<br>pvc 2 63 int atm 0/1 50 51<br>6400 NSP ( 插槽8 )<br>interface ATM 8/0/1<br>no ip address<br>no ip directed-broadcast<br>no atm ilmi-keepalive<br>atm pvp 40 interface ATM 1/0/0 40<br>atm pvp 50 interface ATM 2/0/0 50<br>6400 NRP ( 插槽1 )<br>aaa new-model<br>aaa authentication ppp default local<br>1                                                                                                    |
| no ip directed-broadcast<br>no atm ilmi-keepalive<br>pvc 1 32 int atm 0/1 40 40<br>pvc 2 63 int atm 0/1 50 51<br>6400 NSP ( 插槽8 )<br>interface ATM 8/0/1<br>no ip address<br>no ip directed-broadcast<br>no atm ilmi-keepalive<br>atm pvp 40 interface ATM 1/0/0 40<br>atm pvp 50 interface ATM 2/0/0 50<br>6400 NRP ( 插槽1 )<br>aaa new-model<br>aaa authentication ppp default local<br>!<br>!<br>username <username for="" wan0-0=""> password <password for<="" td=""></password></username>                                                          |
| no ip directed-broadcast<br>no atm ilmi-keepalive<br>pvc 1 32 int atm 0/1 40 40<br>pvc 2 63 int atm 0/1 50 51<br>6400 NSP ( 插槽8 )<br>interface ATM 8/0/1<br>no ip address<br>no ip directed-broadcast<br>no atm ilmi-keepalive<br>atm pvp 40 interface ATM 1/0/0 40<br>atm pvp 50 interface ATM 2/0/0 50<br>6400 NRP ( 插槽1 )<br>aaa new-model<br>aaa authentication ppp default local<br>!<br>!<br>username <username for="" wan0-0=""> password <password for<br="">wan0-0&gt;</password></username>                                                    |
| no ip directed-broadcast<br>no atm ilmi-keepalive<br>pvc 1 32 int atm 0/1 40 40<br>pvc 2 63 int atm 0/1 50 51<br>6400 NSP ( 插槽8 )<br>interface ATM 8/0/1<br>no ip address<br>no ip directed-broadcast<br>no atm ilmi-keepalive<br>atm pvp 40 interface ATM 1/0/0 40<br>atm pvp 50 interface ATM 2/0/0 50<br>6400 NRP ( 插槽1 )<br>aaa new-model<br>aaa authentication ppp default local<br>!<br>!<br>username <username for="" wan0-0=""> password <password for<br="">wan0-0&gt;<br/>!</password></username>                                              |
| no ip directed-broadcast<br>no atm ilmi-keepalive<br>pvc 1 32 int atm 0/1 40 40<br>pvc 2 63 int atm 0/1 50 51<br>6400 NSP (插槽8)<br>interface ATM 8/0/1<br>no ip address<br>no ip directed-broadcast<br>no atm ilmi-keepalive<br>atm pvp 40 interface ATM 1/0/0 40<br>atm pvp 50 interface ATM 2/0/0 50<br>6400 NRP (插槽1)<br>aaa new-model<br>aaa authentication ppp default local<br>!<br>!<br>username <username for="" wan0-0=""> password <password for<br="">wan0-0&gt;<br/>!</password></username>                                                  |
| no ip directed-broadcast<br>no atm ilmi-keepalive<br>pvc 1 32 int atm 0/1 40 40<br>pvc 2 63 int atm 0/1 50 51<br>6400 NSP ( 插槽8 )<br>interface ATM 8/0/1<br>no ip address<br>no ip directed-broadcast<br>no atm ilmi-keepalive<br>atm pvp 40 interface ATM 1/0/0 40<br>atm pvp 50 interface ATM 2/0/0 50<br>6400 NRP ( 插槽1 )<br>aaa new-model<br>aaa authentication ppp default local<br>1<br>1<br>username <username for="" wan0-0=""> password <password for<br="">wan0-0&gt;<br/>1<br/>1<br/>interface ATM 0/0/0.200 multipoint</password></username> |

```
no ip directed-broadcast
pvc 40/40
 encapsulation aal5ciscoppp Virtual-Template 2
1
1
interface FastEthernet 0/0/0
ip address 172.22.32.1 255.255.255.0
no ip directed-broadcast
1
1
interface Virtual-Template 2
ip unnumbered FastEthernet 0/0/0
no ip directed-broadcast
peer default ip address pool <pool name A>
ppp authentication pap
I
ip local pool ool name A> 172.22.40.25 172.22.40.50
6400 NRP(插槽2)
aaa new-model
aaa authentication ppp default local
!
1
username <username for wan0-1> password <password for
wan0-1>
1
interface ATM 0/0/0.300 multipoint
no ip directed-broadcast
pvc 50/51
 encapsulation aal5ciscoppp Virtual-Template 21
1
interface FastEthernet 0/0/0
ip address 172.16.32.1 255.255.255.0
no ip directed-broadcast
interface Virtual-Template 21
ip unnumbered FastEthernet 0/0/0
no ip directed-broadcast
peer default ip address pool <pool name B>
ppp authentication pap
!
1
ip local pool <pool name B> 172.16.100.10 172.16.100.25
```

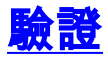

本節提供的資訊可用於確認您的組態是否正常運作。

<u>輸出直譯器工具(</u>僅供<u>註冊</u>客戶使用)支援某些**show**命令,此工具可讓您檢視<u>show</u>命令輸出的分析。

在Cisco 675 CPE上使用以下命令:

- show interface wan0 顯示ADSL鏈路經過培訓的加速速度。
- show interface wan0-0 顯示wan0-0上的PPP會話資訊。

• show interface wan0-1 — 顯示wan0-1上的PPP會話資訊。

• show dhcp server pool 0 — 顯示客戶端站點的DHCP資訊。 在Cisco 6400 UAC上使用以下命令:

• show atm pvc — 顯示是否已建立正確的PVC。

# <u>疑難排解</u>

本節提供的資訊可用於對組態進行疑難排解。

在Cisco 6400 UAC上使用以下命令:

- debug ppp negotiation 顯示PPP協商調試消息。
- debug ppp authentication 顯示客戶端是否通過身份驗證。
- debug ppp error 顯示與PPP連線協商和操作相關的協定錯誤和錯誤統計資訊。

在嘗試任何debug指令之前,請參閱<u>有關Debug指令的重要資訊。</u>

# 相關資訊

- <u>Cisco DSL技術支援資訊</u>
- 產品支援資訊
- 技術支援 Cisco Systems